Выбираем пункт меню «ПЛАТЕЖИ НАЛИЧНЫМИ», затем «АБ РОССИЯ РРКЦ», затем «АБ РОССИЯ». Введите номер лицевого счета для АБ Россия. Либо можно сканировать штрих-код с квитанции.

| <b>СБЕРБАНК</b><br>Всегда рядом        | свожба помоцен клиентам<br>+7 495 <b>500 00 05</b> |
|----------------------------------------|----------------------------------------------------|
| НОМЕР СЧЁТА                            |                                                    |
| ВВЕДИТЕ ЗНАЧЕНИЕ                       |                                                    |
| ПОЛЕ ВВОДА                             |                                                    |
| 6001500                                |                                                    |
| ЙЦУК е Н<br>фыВа⊓р<br>∲яЧСМ<br>123 аbc | ГШЩЗХЪ<br>ОЛДЖЭЁ<br>ИТЬбЮ <sup>ВВ0Д</sup>          |

Вводим период оплаты

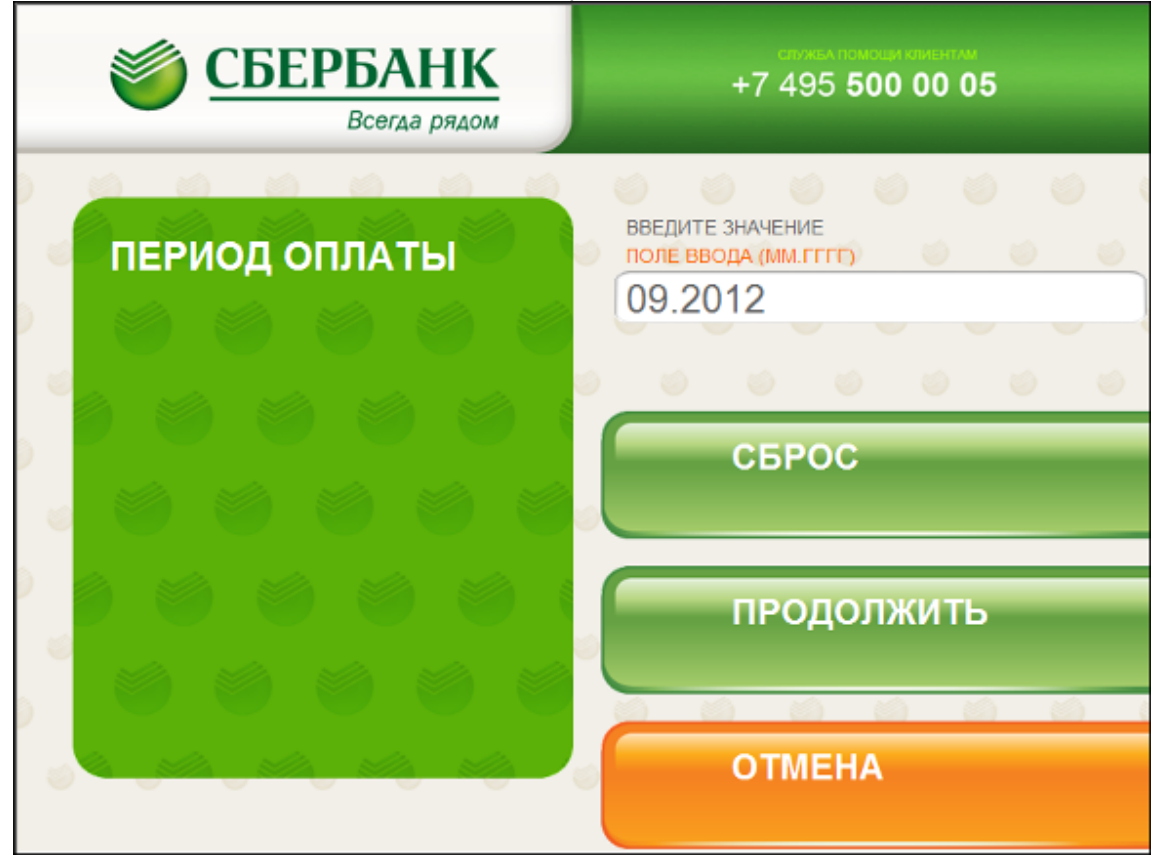

| В результате получаем данные с начислениями. Проверяем адрес и ФИО. |                                                                     |                                                             |          |
|---------------------------------------------------------------------|---------------------------------------------------------------------|-------------------------------------------------------------|----------|
| ١                                                                   | СБЕРБАНК<br>Всегда рядом                                            | 495 <b>500 00 05</b>                                        |          |
| ПРОЕ                                                                | ВЕРЬТЕ РЕКВИЗИ                                                      | ГЫ ПЛАТЕЖА                                                  |          |
| изменить                                                            |                                                                     |                                                             | отмена   |
| ОПЛАТА<br>С<br>ДОЛГОМ                                               | АБ РОССИЯ<br>КВАРТПЛАТА БЕЛГОРОД<br>НОМЕР СЧЁТА<br>ФИО<br>АДРЕС     | 6001500<br>ИВАНОВ ИВАН ЖЕАНОВИЧ<br>БЕЛГОРОД, 5 АВГУСТА,41,1 | вверх    |
| обнулить                                                            | период оплаты<br>оплата с долгом<br>гор.водосн.сч.(30)<br>начислено | 09/2012<br>HET<br>0.00                                      | вниз     |
| ДОБАВИТЬ<br>УСЛУГУ                                                  |                                                                     |                                                             | оплатить |

Если пролистать список с помощью стрелок мы увидим итоговую сумму платежа.

r

| <b>Ö</b>                          | СБЕРБАНК<br>Всегда рядом                                                         | +7 495                               | а помоци клиси<br>5 <b>500 00</b>                  | 05          |
|-----------------------------------|----------------------------------------------------------------------------------|--------------------------------------|----------------------------------------------------|-------------|
| ПРОВЕРЬТЕ РЕКВИЗИТЫ ПЛАТЕЖА       |                                                                                  |                                      |                                                    |             |
| ИЗМЕНИТЬ<br>ОПЛАТА<br>С<br>ДОЛНОМ | ПЕНЯ<br>К ОПЛАТЕ<br>ТАРИФ<br>СУММА ПЛАТЕЖА БЕЗ УЧЕТА<br>СУММА ПЛАТЕЖА С КОМИССИВ | 0.0<br>0.0<br>комиссии 0.1<br>5й 0.0 | 0.00<br>00 РУБ.<br>00 РУБ.<br>РУБ.<br>РУБ.<br>РУБ. | OTMEHA      |
| ОБНУЛИТЬ<br>ДОБАВИТЬ<br>УСЛУГУ    |                                                                                  |                                      |                                                    | <b>ВНИЗ</b> |

Для изменения показаний счетчиков (в т.ч. начисленные суммы, суммы долга) выбираем кнопку изменить.

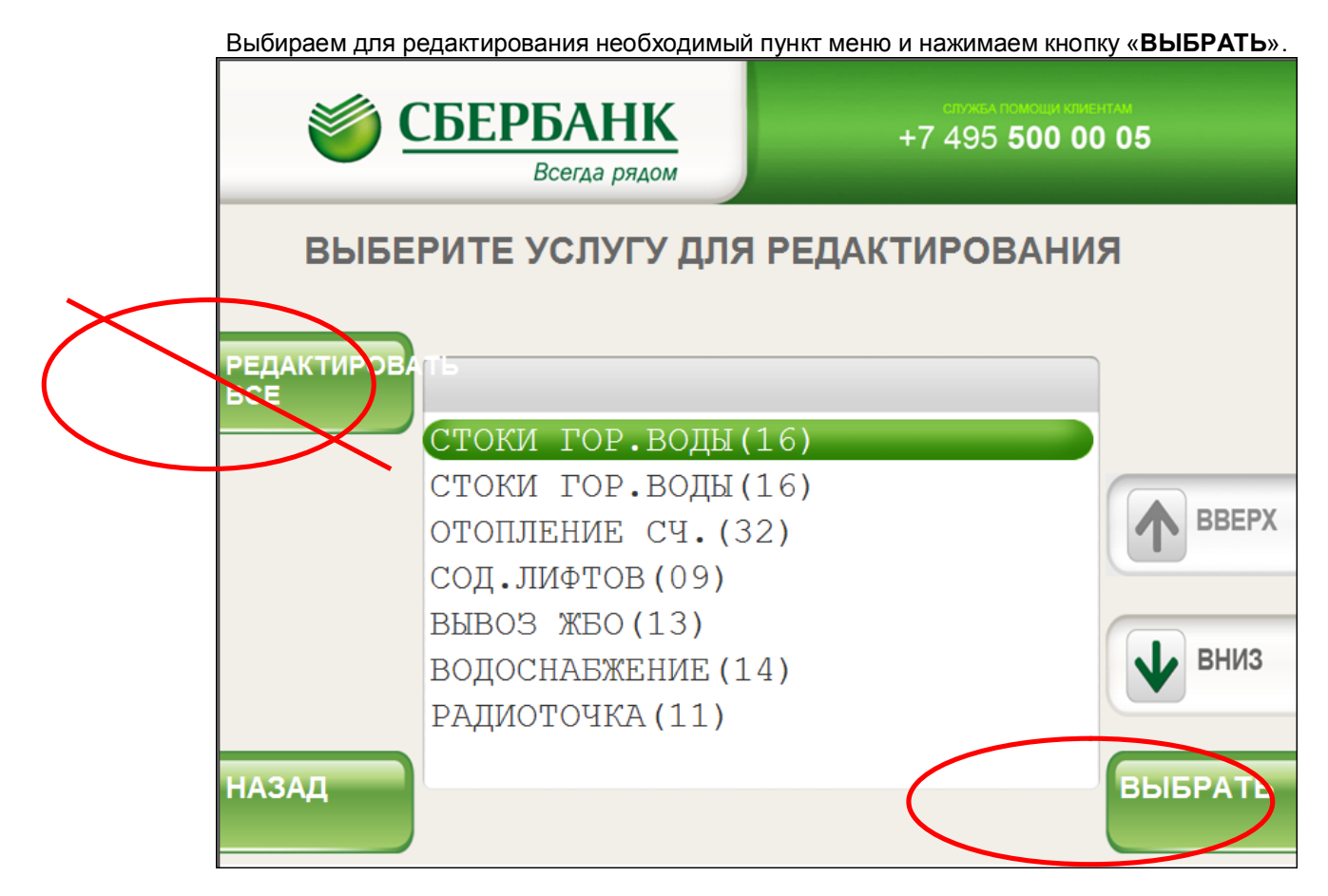

После этого вводим сумму платежа по данному показателю.

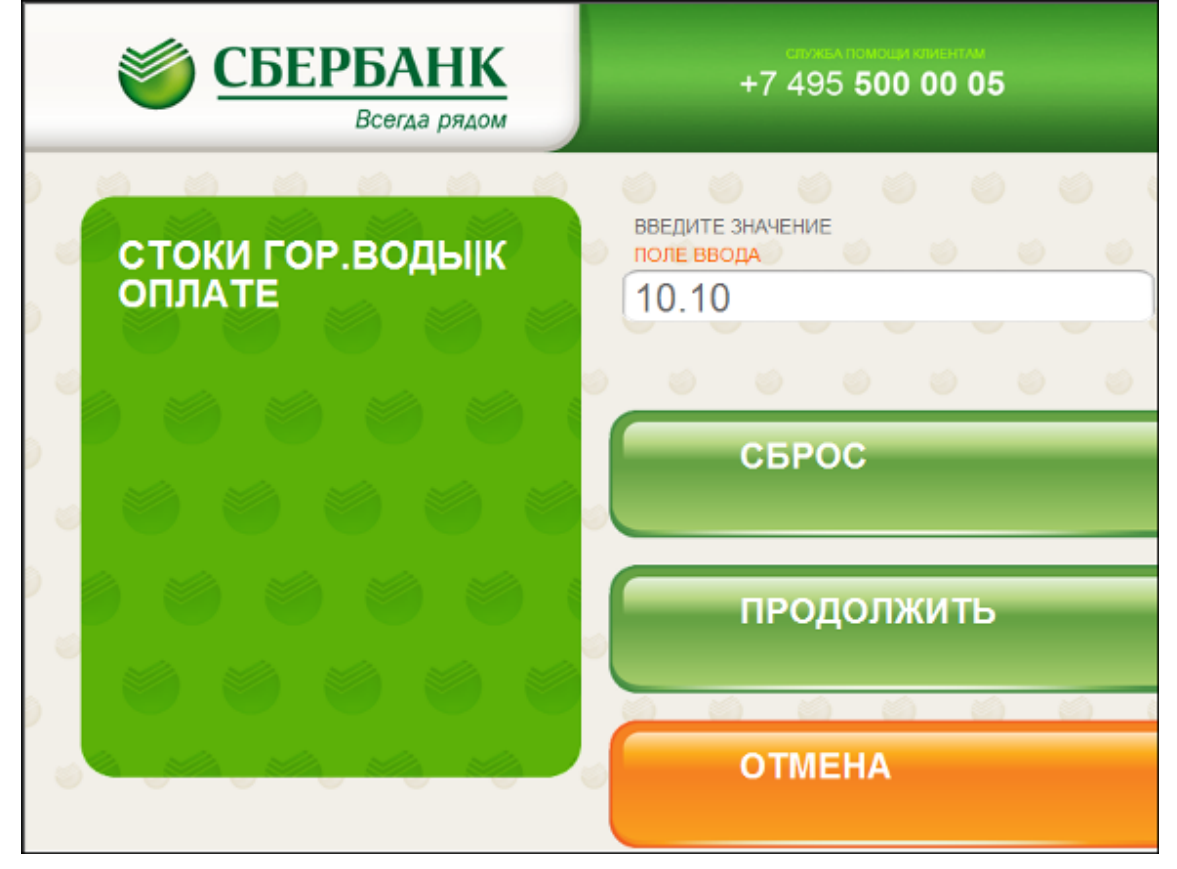

Затем вводим текущие показания счетчика (если редактировали показатель, содержащий счетчики. Иначе данный пункт будет отсутствовать). После нажатия кнопки «ПРОДОЛЖИТЬ» возвращаемся в начальное меню.

| <b>СБЕРБАНК</b><br>Всегда рядом | стика помоци клиентии<br>+7 495 <b>500 00 05</b> |
|---------------------------------|--------------------------------------------------|
| СТОКИ ГОР.ВОДЫ ТЕК<br>ПОК-Я     | введите значение<br>поле ввода<br>3              |
|                                 | СБРОС                                            |
|                                 | продолжить                                       |
|                                 | ОТМЕНА                                           |

При необходимости редактируем следующие показания счетчиков/суммы начисления.

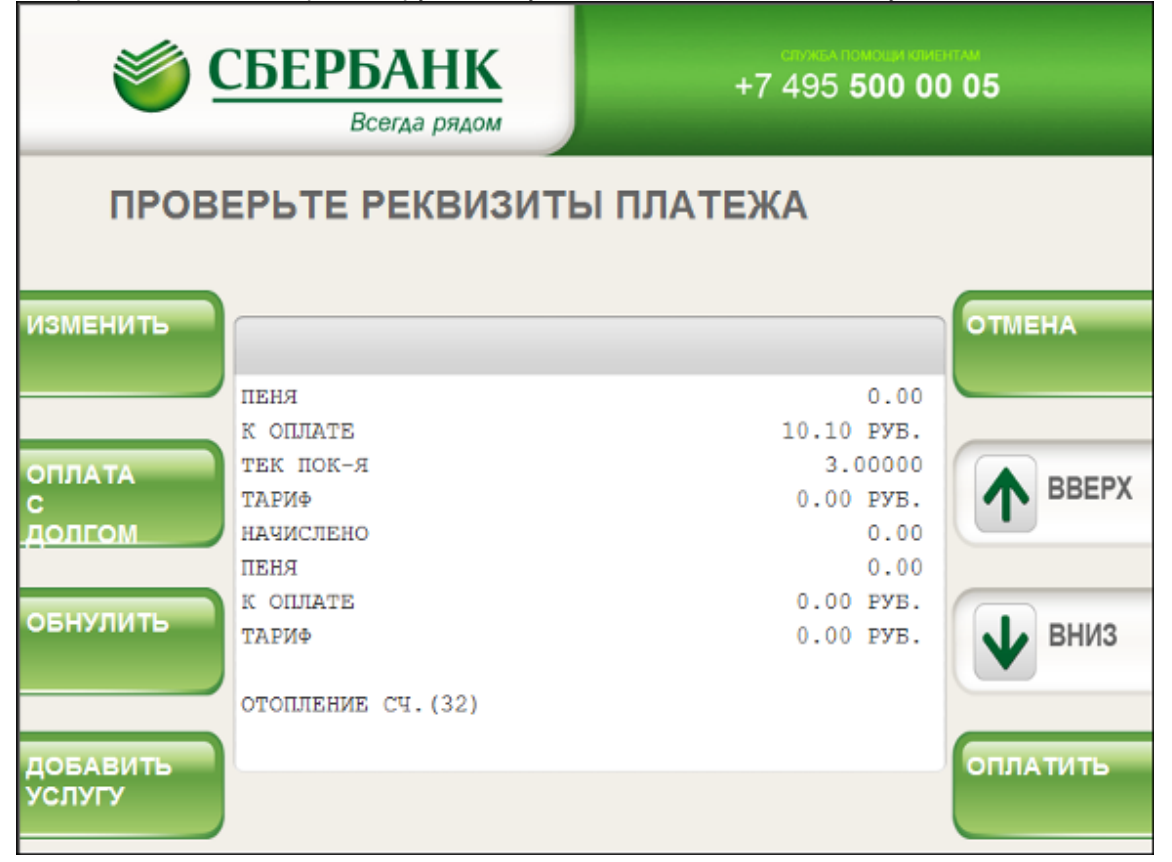

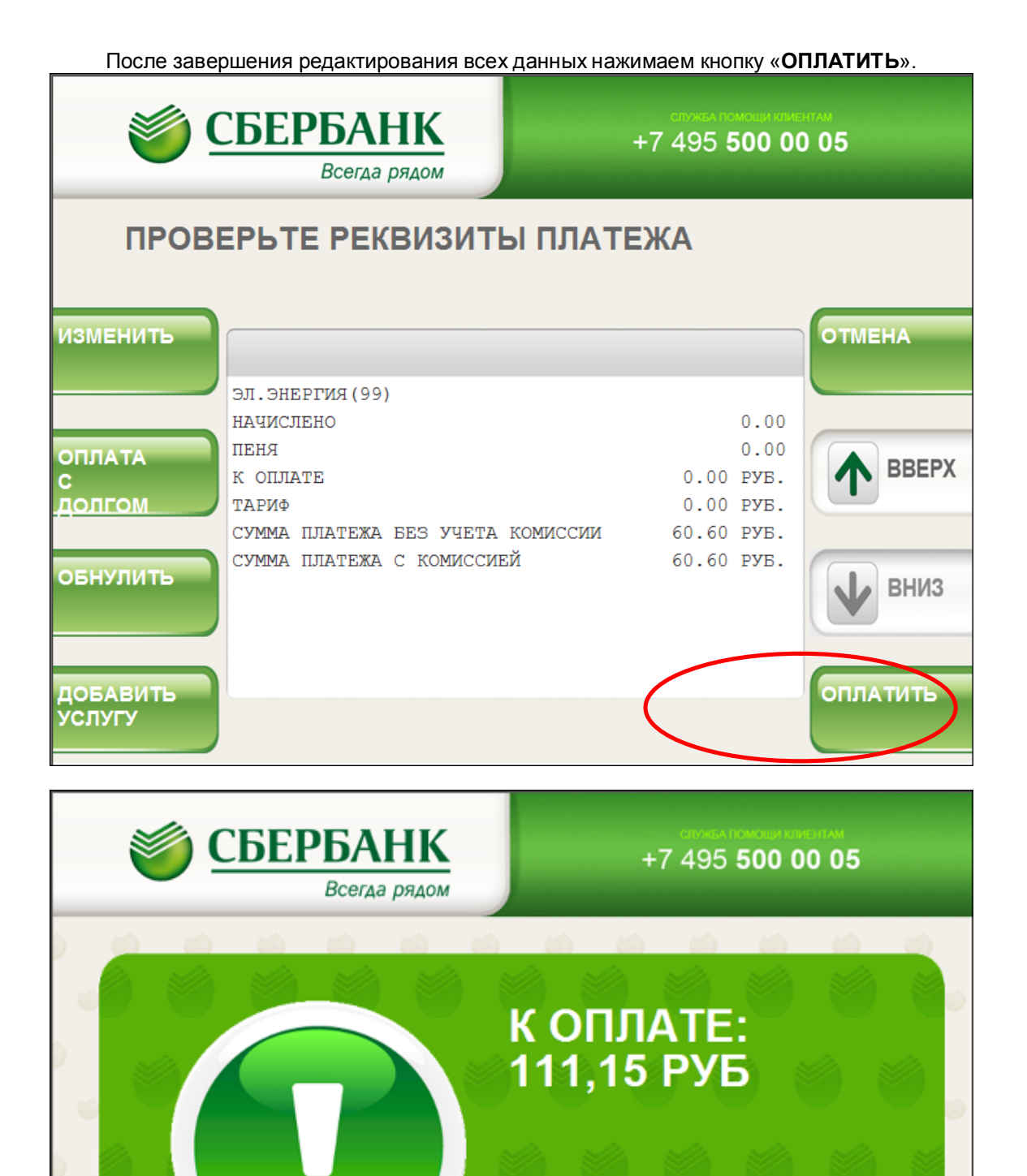

ВСТАВЬТЕ

КУПЮРУ В

ТЕРМИНАЛ СДАЧИ НЕ ВЫДАЕТ, МАКСИМАЛЬНАЯ СУММА ПЛАТЕЖА 15 000 РУБ. ДЛЯ ОТКАЗА ОТ ОПЕРАЦИИ НАЖМИТЕ "ОТМЕНА" НА КЛАВИАТУРЕ УСТРОЙСТВА

ПРИЕМНИК

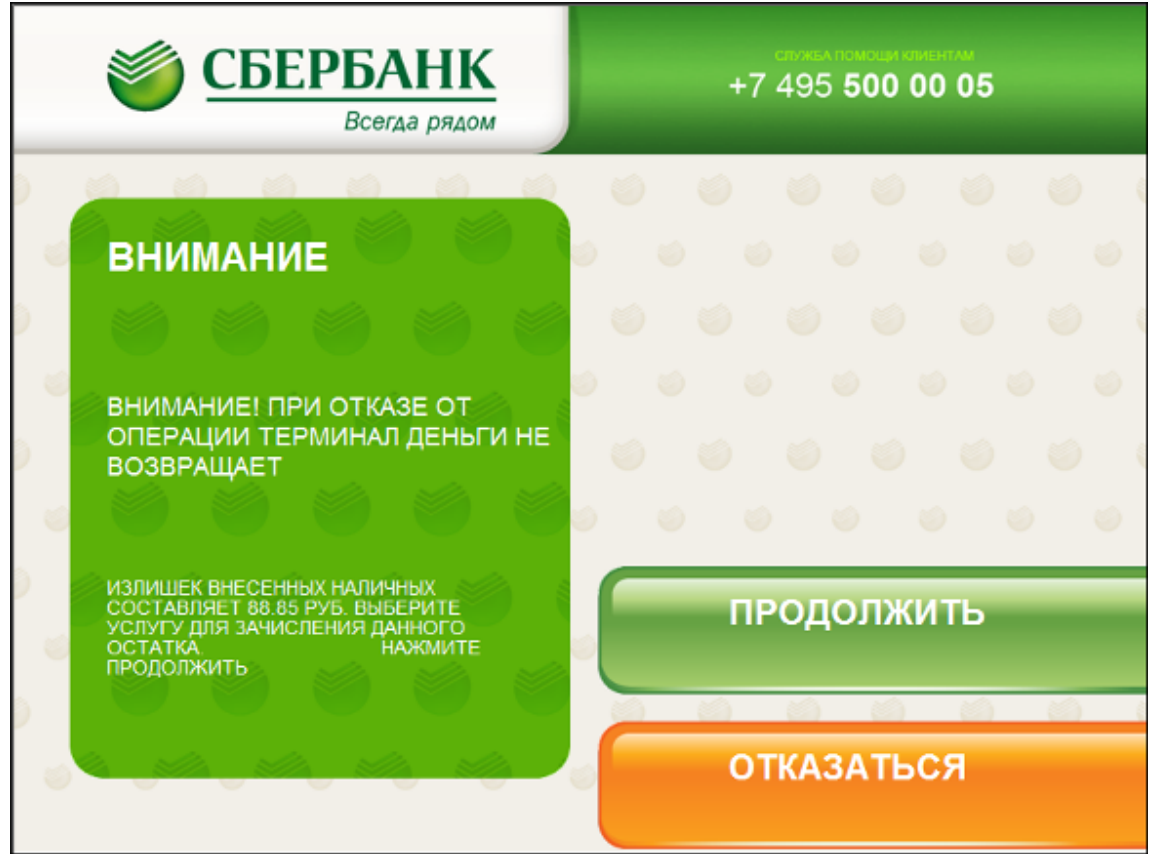

Сдачу можно перевести на другой платеж.

P.S. Если необходимо сбросить введенные суммы (суммы начисления, указанные в квитанции) нажимаем кнопку «**ОБНУЛИТЬ**». При этом будут обнулены все данные и сумма к оплате станет равной 0,00 руб. Также возможно произвести оплату с долгом.

| 1                                             | СБЕРБАНК<br>Всегда рядом                                                                                                    | +7 495 500 0                                                                               | D 05                                 |
|-----------------------------------------------|----------------------------------------------------------------------------------------------------|--------------------------------------------------------------------------------------------|--------------------------------------|
| ПРО                                           | ВЕРЬТЕ РЕКВИЗИТ                                                                                                    | ГЫ ПЛАТЕЖА                                                                                 |                                      |
| ИЗМЕНИТЬ<br>ОПЛАТА<br>С<br>ДОЛГОМ<br>ОБНУЛИТЬ | АЕ РОССИЯ<br>КВАРТПЛАТА БЕЛГОРОД<br>НОМЕР СЧЁТА<br>ФИО<br>АДРЕС<br>ПЕРИОД ОПЛАТЫ<br>ОПЛАТА С ДОЛГОМ<br>СТОКИ ГОР.ВОДЫ (16)<br>НАЧИСЛЕНО | 0006001500<br>ИВАНОВ ИВАН ИВАНОВИЧ<br>БЕЛГОРОД, 5 АВГУСТА, 40, 1<br>01/2012<br>НЕТ<br>0.00 | ОТМЕНА<br>ВВЕРХ<br>ВВЕРХ<br>ОПЛАТИТЬ |